## Renegades Soccer Registration 2021-2022

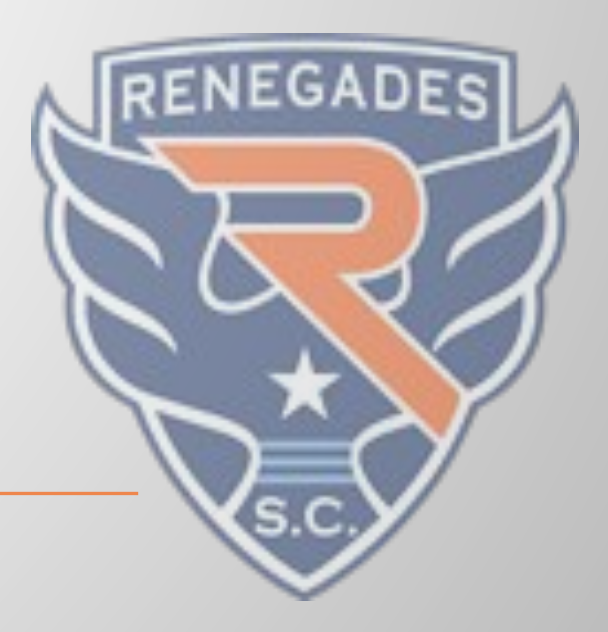

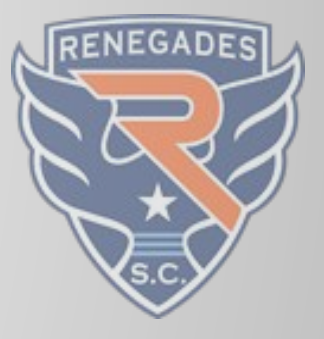

## On July 1<sup>st</sup> (Midnight – 6am)

### Step 1 – Accepting the Invite:

- Each Player that has been pre-rostered from the Spring will receive a notification via PlayMetrics and/or email.
- Click on the register box in the email or the Green box in the web browser or app

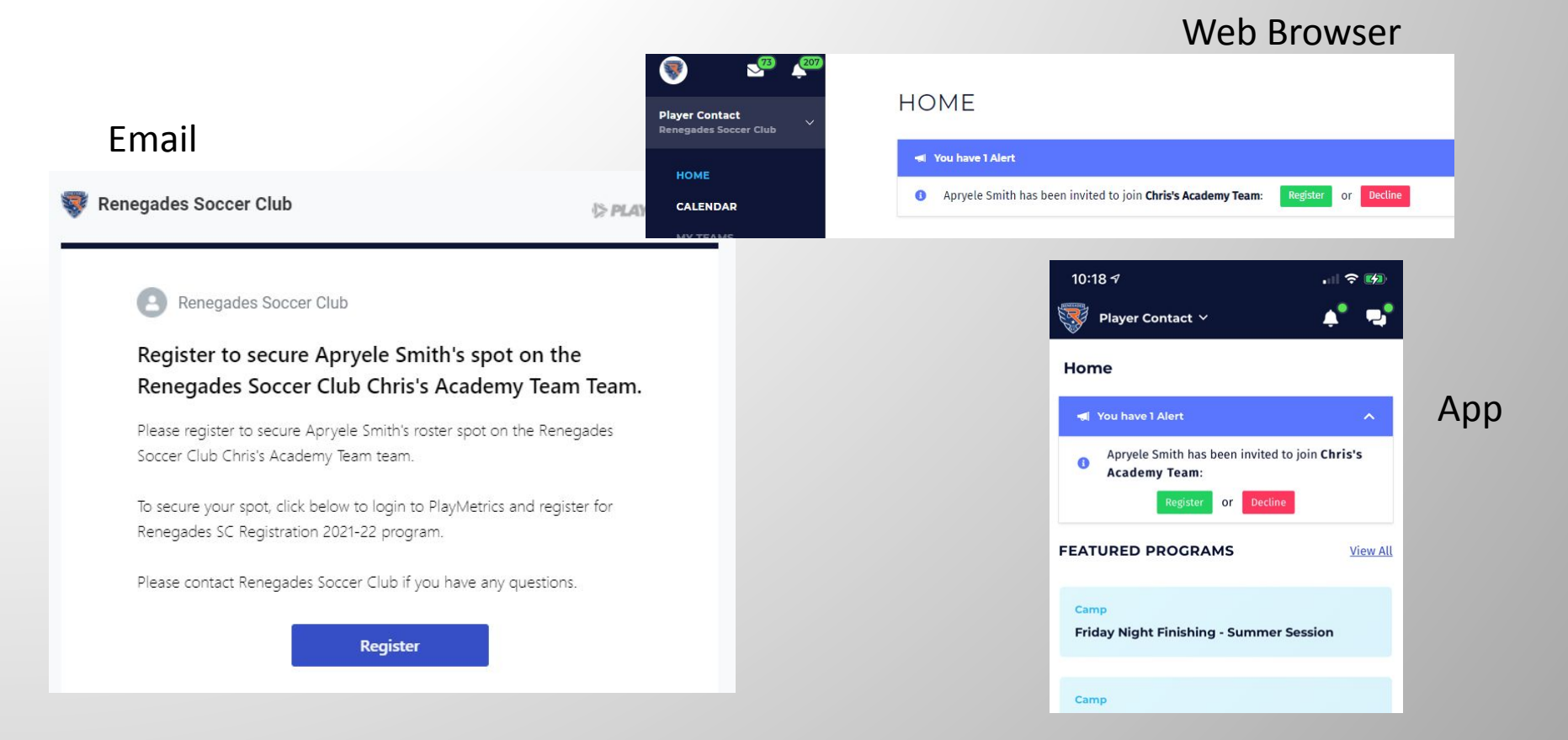

### **Step 2: Payment Option Review**

- This screen shows the payment options and breakdown for you to review
- click on the player you will need to complete the entire registration process for each individual player

| Renegades Academy (20                      | 21-22)         |
|--------------------------------------------|----------------|
| Season Dates<br>Jun 1, 2021 - Dec 31, 2021 |                |
| Select Players to Regis                    | ster:          |
| Apryele S.                                 | AS             |
| Payment Options                            |                |
| Pay-in-full                                | \$900.00       |
| Academy (Monthly)                          | \$900.00       |
| View Paym                                  | ent Schedule → |

## Payment Schedule Breakdown

| Academy (Monthly)<br>total plan — \$900.00 |          | 0 |
|--------------------------------------------|----------|---|
| Due at checkout:                           |          |   |
| Payment Schedule                           |          |   |
| Jul 1, 2021                                | \$150.00 |   |
| Aug 1, 2021                                | \$150.00 |   |
| Sep 1, 2021                                | \$150.00 |   |
| Oct 1, 2021                                | \$150.00 |   |
| Nov 1, 2021                                | \$150.00 |   |
| Dec 1, 2021                                | \$150.00 |   |
|                                            |          |   |
| Available Liscourius.                      |          |   |

### Available Discounts:

· 20% off - Multi-player

\*\*Additional player discounts will be applied at checkout

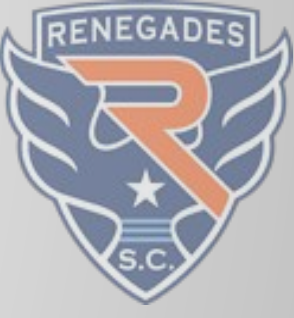

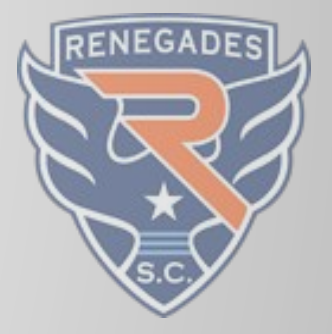

### Step 3: Academy Survey

- Please make sure you click on the correct birth year grouping for your player
- We are collecting information regarding CORE for Academy players to assist with scheduling

| For Apryele                                                                       |  |
|-----------------------------------------------------------------------------------|--|
| Please select the birth year of the player listed above<br>2003-2011<br>2012-2016 |  |
| Are you interested in Renegades CORE?<br>Yes<br>No                                |  |
|                                                                                   |  |

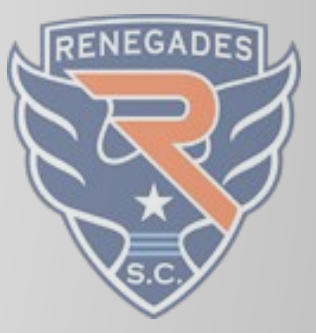

### **Step 4: Choosing Your Payment Plan**

Select the payment plan that best fits your family. This will also give you a chance to update/verify your payment information such as address and card information

|                                                           |                           |                       | VISA VISA •••• 4973                                                                                     |                 | >                  |
|-----------------------------------------------------------|---------------------------|-----------------------|----------------------------------------------------------------------------------------------------|-----------------|--------------------|
| AS Apryele S                                              | Select navment ontion.    |                       | Mailing Address                                                                                         |                 |                    |
| Chris's Academy Team<br>Renegades SC Registration 2021-22 | O Pay-in-full \$90        | 00.00                 | 123 Renegade Way<br>Richardson, TX 75248                                                                |                 | •                  |
|                                                           | Academy \$90<br>(Monthly) | 0.00                  | <ul> <li>Programs</li> <li>Apryele S</li> </ul>                                                         | Due today       | <b>↓</b><br>\$0.00 |
|                                                           | View Payment Schedule     | →                     | Chris's Academy Team<br>Renegades SC Registration 2021-22<br>Academy (Monthly)<br>Total Amount \$900.00 |                 |                    |
| TOTAL SUMMARY                                             | Due Today                 | \$0.00                | Total Summary                                                                                           | Total Amount    | \$900.00           |
| Total for 1 Program                                       |                           | <mark>\$900.00</mark> | Due Today                                                                                               |                 | \$0.00             |
|                                                           | Due Today                 | \$0.00                |                                                                                                    | Total Due Today | \$0.00             |
|                                                           |                           |                       | I agree to the <u>refund policy</u> for Renegades Soccer Club                                           |                 |                    |

Place Order

## **Step 5: Finalizing Registration**

You will receive confirmation that you have registered via email and on this thank you page.

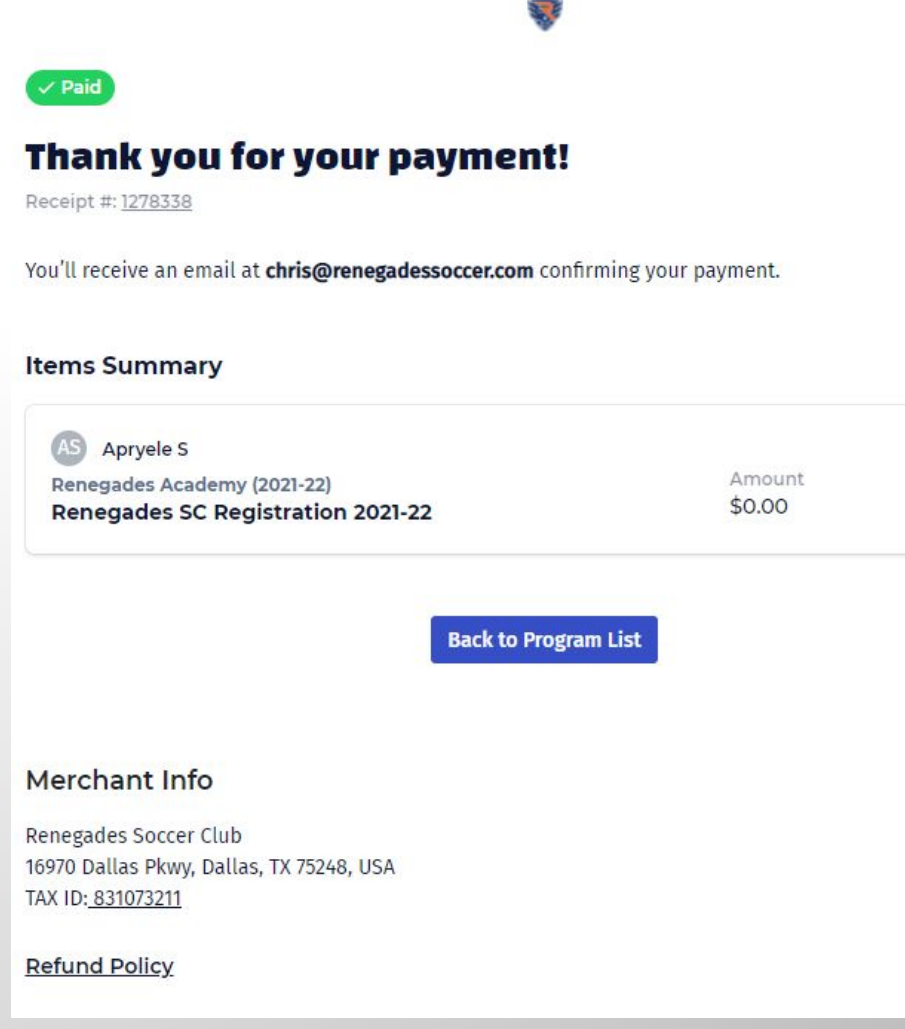

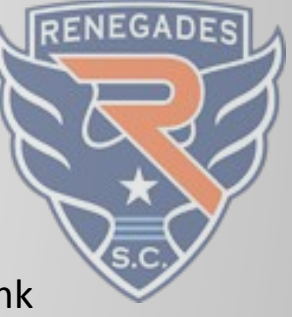

## **Academy Documentation**

Here is the documentation you will need to submit to your team manager. They will be in communication with you regarding that process

-

| NORTH<br>TEXAS<br>SOCCER<br>VIGNITING PASSION FOR THE GAME | ACADEMY PL                   | STATE SOCCER A<br>LAYER REGISTRAT<br>Revised 3-22-2018 | ISSOCIATION | US YOUTH<br>SOCCER |
|------------------------------------------------------------|------------------------------|--------------------------------------------------------|-------------|--------------------|
| 113431 Ye 244                                              | FOR ASSOC                    | IATION/LEAGUE USE C                                    | DNLY        |                    |
| Academy Age: 070 080 0                                     | U DIOU PLAYER                | REGISTRATION #                                         | (ASIAN)     |                    |
| Verified Birth Certificate  YES  NO                        | Date Paid                    | Reg. Fee                                               | Cash 🗆      | CC Check #         |
| MEMBER ASSOCIATION                                         |                              |                                                        |             |                    |
| Registrars Phone #                                         | Re                           | egistrars Email                                        |             |                    |
| Registrar Signature                                        |                              |                                                        | Date        |                    |
| Player First Name                                          | Player MI                    | Player Last Name                                       | Player DOB  | (MM/DD/YYYY)       |
| itreet Address                                             | City                         |                                                        | State       | Zip                |
| arent/Guardian #1 Name                                     | Best                         | Contact Phone                                          | Email       |                    |
| arent/Guardian #2 Name                                     | Best (                       | Contact Phone                                          | Email       |                    |
| hysicians contact information (name, phone,                | address, city, state, zip co | ide)                                                   |             |                    |
| the second set on details and the second second data       |                              |                                                        |             |                    |

### Emergency Contact (name, phone)

----

### Important Registration Information:

This form must be filled out compitely and LEGBUP with all signatures to participate with a North Texa Socrer member association scalemy groups. Bad academy eigher must be registered with ArkerThese Member Associations, and academy Member Associations englistation muster. Payor may or may or to be on a recreational train, unless reguired to be on a recreation in the member Associations and academy temperatures and the second train, unless reguired to be on a recreation to their member association. A capy of player's Birth Certificate is reguired at the registration must be available at all training and competitions for insurance that second compared to an exceeding or player on the signed by or on behalf of the player to commit a player to an academy team. Socre Academy as the provide with the training and or exceeding and the participate with an Academy. Flayers may join an systex Academy or player to and academy team. Socre Academy as the texa to make the sublest of the compared to the participate with an Academy. Flayers may join an systex Academy team of the lease of the texa to the socre Academy as the socre Academy as the lease of the texa to the socre Academy team. These the socre Academy is a texa to the lease the texa the socre Academy team Academy. Flayers may join as may fock Academy team the lease of the texa to the socre Academy team the socre Academy team as not considered "registrated taun," and therefore do not tave to follow recreational team formation nucles. Socrer Academy team may not ensem the Sistex Academy team the sociation. The socre texa the texa team is a tournament. While tournament has specified a "Socree Academy team team formation nucles. Socreer Academy team may not ensem the sociation and the sociation and the sociation and the sociation and the sociation and the sociation and the sociation and the sociation and the sociation and the sociation and the sociation and the sociation and the sociation and the sociation and team fore teach sociation and team team for team for

### Parental Approval and Medical Release

BECORAVING THE POSSIBILITY OF PHYSICAL NUMP ASSOCIATED WITH SOCIET PARTICIPATION AND IN COMBIGENTION FORMORT TEXAS STATE SOCIET ADSOCIATION, INCLUMINES TATES SOCIET PLASMAST SUDITA SOCIET PARTICIPATION AND IN COMBIGENTION FORMORT TEXAS STATE SOCIET PLASMAST SUDITA SOCIET PLASMAST SUDITA SOCIET PLASMAST, INTERRESPECTA ENHIBIT AN FILIATES (THE "SOCIER PARTICIPATION IN THE STREPCTEW ENHIBIT A FILIATES (THE "SOCIER PARTICIPATION IN THE STREPCTEW ENHIBIT A FILIATES (THE "SOCIER PARTICIPATION IN THE SOCIET PLASMAST, INTERRESPECTATION COMBINITY PLASMAST, INTERRESPECTATION TO RESPECT ADD SOCIET PARTICIPATION IN THE STREPCTEW AND ACTIVITIES (THE "SPACEMANCE", IN LIVERESPECTATION TO RESPECT PLASMAST, IN LIVERESPECTATION TO RESPECT PLASMAST, AND ACTIVITIES (THE "SPACEMANCE", IN LIVERESPECTATION TO RESPECT PLASMAST, INTERRESPECTATION TO RESPECT PLASMAST, INTERRESPECTATION TO RESPECT PLASMAST, AND ACTIVITATION TO RESPECT PLASMAST, AND ACTIVITATION TO RESPECT PLASMAST, AND ACTIVITATION IN THE "PROGRAMST. IN LIVER ADD ACTIVITATION INTERPE ADD SOCIETIES AND FAILURES ADD ACTIVITES ADD SOCIETIES AND FAILURES ADD ACTIVITATION AND AND ACTIVITATION AND ACTIVITATION AND AND ACTIVITATION AND ACTIVITATION AND AND ACTIVITATION AND AND ACTIVITATION AND AND ACTIVITATION AND AND AND ACTIVITATION AND AND AND

INCOMINGUINEMENT THE "SOCCER PARTIES" THE RIGHT TO USE THE PLAYERS NAME, PICTURES AND OR LIKENESS IN PRINTED, BROADCAST AND OTHER MATERIAL CONCERNING THE "PROGRAMS", PROVIDED SUCH USE IS RELEATED TO THE PLAYERS STATUS AS A PARTICIPANT IN THE "PROGRAMS", DISCUSSION OF THE DISCUSSION OF THE PLAYERS STATUS AS A PARTICIPANT IN THE "PROGRAMS", DISCUSSION OF THE DISCUSSION OF THE DISCUSSION OF

Signature of Parent/Legal Guardian

Date

| - 31.50                       |                  | EL PASO COUNTY                                                                                                    |              |                  |                           |                           |                                         |
|-------------------------------|------------------|----------------------------------------------------------------------------------------------------|--------------|------------------|---------------------------|---------------------------|-----------------------------------------|
|                               |                  |                                                                                                    |              |                  |                           |                           |                                         |
| TATE OF TEXAS                 |                  | CERTIFICA                                                                                                    | TE OF        | BIRTH            | BIRTHN                    | UMBER                     |                                         |
| Child's Plane First           | Mo               | 04                                                                                                    | LIN          |                  | Av 1. Date of 1           | Erth providences)         | 1.5er                                   |
| DBERT                         | EDWIN            | HAINKSI                                                                                                    | ORTH         | 1                | 02/01/20                  | 19                        | MALE                                    |
| RASO                          | E 8-0            | and the second second s | -            | 39-17 414        | Taple, a                  |                           | Patha ec                                |
| Paus Of Selfs () CircleDea    | I DL PAS         | anual Briting Carlor 22 Ho                                                                                                    | ene (15-16   | CH 27 AM         | BINUL<br>BING CHINK NPL 3 | R.<br>Find Published, Giv | · Struet Antivers                       |
| Plane Brit                    |                  |                                                                                                    | WI           | LIAN BEAUN       | ONT ARMY ME               | DICAL CENTE               | R                                       |
| a Atlandard's Nome. 1971, and | Halling Address  |                                                                                                    | Ni Ce        | star-Junity Pat  | the chic was birt at      | ter al its parts and      | time and on the date as abled           |
| LIA DURUSSEL                  |                  |                                                                                                    |              |                  |                           |                           |                                         |
| COS PIEDRAR ST EL             | PASO TEXAS       | 29820                                                                                                    | 100          | RC               | TY LEE HARRIS             |                           | 02/06/2019                              |
|                               |                  |                                                                                                    | 200          | 2000             | Contra and some           |                           | Can Street                              |
|                               | Datents Dies     | w Bowche                                                                                                    |              | Ananome Billing  | ing Assessments I Ca      | uthan Dione to            | (model)                                 |
| 2. Michar's have Provide Paul | Harrage Fre      | Name of Street                                                                                                    | *            | 2.44             | L Class of Britt (Nors    | WITT L BITS               | technic Territory or Foreign Courrents  |
| in Assource - Sare            | LUISA            | STONE                                                                                                    | The Gra      | Town or Location | 113et Bread               | Andress or Aural Lo       | waters                                  |
| EXAS                          | ELP              | 480                                                                                                    | EL PA        | 80               | 1261 H40                  | DOEN DESERT               | LANE                                    |
| N Do Gode 10                  | Trank City Lines | THE MUSICIPALITY AND THE                                                                                                    | S tarres A   | PROPERTY OF      | Same Az Pasitience        | Crear 2g Code Or          |                                         |
| 5. Father's Name Pror to Fire | Ateriage Po      | 19912                                                                                                    | Let          | 5.fta            | A THE OTHER DOLL          | annes les meno            | ace (from families or Foreign Country)  |
| Suane sie                     | VANNED           | LANDING                                                                                                    | 1            | 2.20             | 11/29/1985                | PANAN                     | **                                      |
| te juge Fre Hunger            | Anter a con      | 180, Date Received By Law                                                                                                    | a Report     | 10.590.00        | Lace Register             | 0                         | 0.                                      |
|                               |                  | 013000000                                                                                                    |              |                  |                           | 11.                       | Dune                                    |
| U NOVACA                      | 11               | 00000010                                                                                                    |              | 1.10             |                           | Carolo                    | ~ ~ ~ ~ ~ ~ ~ ~ ~ ~ ~ ~ ~ ~ ~ ~ ~ ~ ~ ~ |
| BITTS MEV DICE WAR            | NO THE PENALTY   | FOR ANOMINELY MARINE &                                                                                                    | PALSE STATE  | HINT IN THIS FOR | CAN BE 2-12 YOM           | IN PRIOR AND A 7          | WE OF UP 12 BLOSE 0221                  |
|                               |                  |                                                                                                    |              |                  |                           |                           |                                         |
|                               |                  |                                                                                                    |              |                  |                           |                           |                                         |
| 2                             |                  |                                                                                                    |              |                  |                           |                           |                                         |
|                               | - 10             | A CARGO                                                                                                    |              |                  |                           |                           |                                         |
|                               |                  |                                                                                                    |              |                  |                           |                           |                                         |
|                               |                  |                                                                                                    |              |                  |                           |                           |                                         |
| a                             |                  | 1.1                                                                                                    |              |                  |                           |                           |                                         |
|                               |                  |                                                                                                    |              |                  |                           |                           |                                         |
|                               |                  |                                                                                                    |              | -3*A -           |                           |                           |                                         |
| _ ~                           |                  |                                                                                                    |              |                  |                           |                           |                                         |
| OF N T                        | is is a frue an  | stakorgen tiereta be                                                                                                    | in of the or | riginal tecord   | as recorded in t          | his office. least         | ed under                                |

RENEGA

## **Questions??**

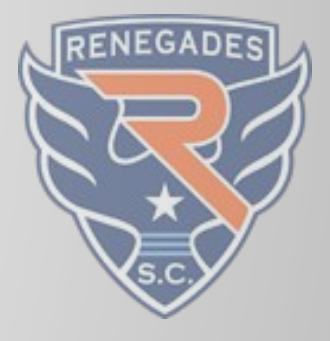

- We are always available to answer questions
- Always a good idea to ask if you are unsure about something
- If you don't get a response within a day, please send us a polite reminder
- Contact Info
  - General Concerns-<u>info@renegadessoccer.com</u>